#### Руководство пользователя по снятию показаний через интернет.

Для доступа необходимо сначала зарегистрироваться.

- Открыть интернет браузер. Лучше всего использовать «Mozilla Firefox» или «Google Chrome».
- В адресной строке ввести адрес <u>http://newuchet.ru</u>
- В открывшемся окне нажать кнопку «Просмотр показаний».
- В открывшемся окне нажать кнопку «Регистрация».

### Просмотр показаний по счетчикам.

### Авторизация.

| Введите        |                      |
|----------------|----------------------|
| Номер счетчика |                      |
| или            |                      |
| Логин          |                      |
|                |                      |
| Пароль         |                      |
|                |                      |
|                | Вход                 |
| Регистрация    | Восстановить пароль  |
| Техподдер      | жка: (495) 66-444-10 |
|                |                      |
|                | Google Play          |
|                | soogie hay           |

- Далее, заполнить соответствующие поля и нажать на кнопку «Регистрация»
- На почту придёт письмо с подтверждением регистрации со ссылкой, которую следует нажать

Создан пользователь на сайте newuchet.ru. Для активации пользователя щелкните по ссылке

Дальше можно пользоваться доступом.

- 1. Открыть интернет браузер. Лучше всего использовать «Mozilla Firefox» или «Google Chrome».
- 2. В адресной строке ввести адрес <u>http://newuchet.ru</u>
- 3. В открывшемся окне нажать кнопку «Просмотр показаний».

## АИИС КУЭ и счетчики Матрица.

Сайт о современных системах учета электроэнергии.

| Вопросы и ответы   |   |
|--------------------|---|
| Просмотр показаний | 4 |
| О сайте            |   |
| Старая версия      |   |

4. Ввести номер своего счётчика, Номер счетчика имеется в Договоре энергоснабжения если Вы

зарегистрировались, то введите свой, Логин и Пароль, если еще не зарегистрировались, то введите

только номер своего счетчика.

# Просмотр показаний по счетчикам.

### Авторизация.

| Введите                          |                                     |
|----------------------------------|-------------------------------------|
| 9999999                          | <                                   |
| или                              |                                     |
| Логин                            |                                     |
| Пароль                           |                                     |
|                                  |                                     |
|                                  | Вход                                |
| Регистрация                      | Восстановить пароль                 |
| <b>Техподдер</b> я<br>Доступно в | кка: (495) 66-444-10<br>Google Play |

5. В открывшемся окне будут отображены ежедневные показания Вашего счётчика за выбранный период, а в последней строке показания на 00 часов сегодняшнего дня.

|        | Тип данных<br>Ежедневно  | Период<br>с 01-03-2018 г | 14-03-2018      | Шаб.<br>1 2 тар | лон<br>рифа 🗸            |
|--------|--------------------------|--------------------------|-----------------|-----------------|--------------------------|
| Показа | ания по счет             | гчику N                  | 9999999         | 🗸 Показат       | ь Экспорт в Excel        |
|        | Дата и время             | Общий<br>тариф,<br>кВтч  | Тариф1,<br>кВтч | Тариф2,<br>кВтч | Суточный<br>расход, кВтч |
|        | 2018-03-01 00:00:00      | 2 158,04                 | 1 409,69        | 748,34          | 6,56                     |
|        | 2018-03-02 00:00:00      | 2 164,60                 | 1 413,92        | 750,66          | 6,90                     |
|        | 2018-03-03 00:00:00      | 2 171,50                 | 1 418,77        | 752,72          | 7,06                     |
|        | 2018-03-04 00:00:00      | 2 178,56                 | 1 423,38        | 755,17          | 7,01                     |
|        | 2018-03-05 00:00:00      | 2 185,57                 | 1 428,08        | 757,48          | 6,76                     |
|        | 2018-03-06 00:00:00      | 2 192,33                 | 1 432,71        | 759,62          | 7,64                     |
|        | 2018-03-07 00:00:00      | 2 199,97                 | 1 438,21        | 761,76          | 7,96                     |
|        | 2018-03-08 00:00:00      | 2 207,93                 | 1 443,75        | 764,17          | 8,30                     |
|        | 2018-03-09 00:00:00      | 2 216,23                 | 1 448,99        | 767,23          | 8,20                     |
|        | 2018-03-10 00:00:00      | 2 224,43                 | 1 452,86        | 771,55          | 6,83                     |
|        | 2018-03-11 00:00:00      | 2 231,26                 | 1 457,67        | 773,58          | 6,64                     |
|        | 2018-03-12 00:00:00      | 2 237,90                 | 1 461,87        | 776,02          | 5,31                     |
|        | 2018-03-13 00:00:00      | 2 243,21                 | 1 465,48        | 777,72          | 5,49                     |
|        | 2018-03-14 00:00:00      | 2 248,70                 | 1 469,24        | 779,45          |                          |
|        | Потребление за<br>период | 90,66                    | 59,55           | 31,11           |                          |
|        | Тариф                    |                          |                 | · International |                          |
|        | Сумма                    |                          | •               |                 |                          |
|        | Итого к оплате:          | 246,09 p.                |                 |                 |                          |

Потребление с 01-03-2018 по 14-03-2018

6. Вы также можете выбрать в этом окне другой Тип данных (Ежедневно, Помесячно, Понедельно), Период (выбрать даты интервала подсчета) и нажать кнопку «Показать».

|                                                   | <b>Тип данных</b><br>Ежедневно 🗸 | Период<br>с 01-03-2018 | по 14-03-2018           | ח                   | Тип данных<br>Ежедневно | Пер<br>с 🚺     | иод<br>I-01-2  | 018                  | по          | 14-         | 03-2018            | Шаб<br>I 2 та               | і <b>лон</b><br>рифа |
|---------------------------------------------------|----------------------------------|------------------------|-------------------------|---------------------|-------------------------|----------------|----------------|----------------------|-------------|-------------|--------------------|-----------------------------|----------------------|
|                                                   | Bce                              |                        |                         |                     |                         | «              | Яне            | зарь                 | <201        | 8>          | »                  |                             |                      |
| Показа<br>Помесячно<br>Понедельно<br>Дата и время | Ежедневно                        |                        |                         |                     | ания по счет            |                | 2              | сч<br>з 4            | 5           | 6           | 7 026              | <ul> <li>Показат</li> </ul> | гь                   |
|                                                   | Помесячно                        | егчику п               | <b>2</b> 3053020        |                     |                         | 8              | 9              | 10 11                | 12          | 13          | 14                 |                             | _                    |
|                                                   | Понедельно<br>Дата и время       | Общий<br>тариф,        | Тариф1, Тар<br>кВтч кВт | Тар<br>кВт          | Дата и время            | 15<br>22<br>29 | 16<br>23<br>30 | 17 18<br>24 25<br>31 | 19<br>26    | 20<br>27    | <sup>21</sup> 1,   | Тариф2,<br>кВтч             | Cy<br>pa             |
|                                                   |                                  | кВтч                   |                         | 2018-03-01 00:00:00 |                         | 2              | Cerod<br>So, o | ня: 14<br>+          | 4-03-)<br>I | 2018<br>403 | , <mark>0</mark> 9 | 748,34                      | 6,                   |

#### 7. В открывшемся окне будут отображены ежемесячные показания.

|                                                      | Тип данных               | Период                  |                 | Шаб             | лон                      |  |  |  |  |  |
|------------------------------------------------------|--------------------------|-------------------------|-----------------|-----------------|--------------------------|--|--|--|--|--|
|                                                      | Помесячно                | c 01-01-2018            | 14-03-2018      | 1 2 тар         | рифа 🗸                   |  |  |  |  |  |
| Показания по счетчику № 🛛 🔽 Показать Экспорт в Ехсеі |                          |                         |                 |                 |                          |  |  |  |  |  |
|                                                      | Дата и время             | Общий<br>тариф,<br>кВтч | Тариф1,<br>кВтч | Тариф2,<br>кВтч | Суточный<br>расход, кВтч |  |  |  |  |  |
|                                                      | 2018-01-14 00:00:00      | 1 849,94                | 1 206,21        | 643,72          | 6,62                     |  |  |  |  |  |
|                                                      | 2018-02-14 00:00:00      | 2 055,06                | 1 341,92        | 713,13          | 6,92                     |  |  |  |  |  |
|                                                      | 2018-03-14 00:00:00      | 2 248,70                | 1 469,24        | 779,45          |                          |  |  |  |  |  |
|                                                      | Потребление за<br>период | 398,76                  | 263,03          | 135,73          |                          |  |  |  |  |  |
|                                                      | Тариф                    |                         |                 |                 |                          |  |  |  |  |  |
|                                                      | Сумма                    |                         | (14)            | E               |                          |  |  |  |  |  |
|                                                      | Итого к оплате:          |                         |                 |                 |                          |  |  |  |  |  |

Потребление с 01-01-2018 по 14-03-2018